# Manual de Operações Linux & Windows

# Tutorial de Conexão SSH para Máquinas Windows usando PuTTY Baixar e Instalar o PuTTY:

Acesse o site oficial do PuTTY (<u>www.putty.org</u>) e faça o download da versão mais recente para Windows. Siga as instruções de instalação.

## 2. Abrir o PuTTY:

• Após a instalação, abra o PuTTY.

## 3. Configurar a Conexão SSH:

- Na tela inicial, digite o endereço IP ou nome do host do servidor Linux no campo "Host Name (or IP address)".
- Especifique a porta no campo "Port". O padrão é 22, mas altere se o seu servidor usar uma porta diferente para SSH.
- Na seção "Connection type", certifique-se de que "SSH" está selecionado.

#### 4. Iniciar a Conexão:

- Clique em "Open" para iniciar a conexão SSH.
- Se for a primeira vez que você se conecta a esse servidor, uma mensagem de aviso de segurança pode aparecer. Clique em "Yes" ou "Accept" para continuar.

#### 5. Login:

• Quando solicitado, insira seu nome de usuário e senha para o servidor.

ID de solução único: #1005 Autor:: Admin Última atualização: 2023-12-11 21:46

URL: https://dash-ihospitality.comets.com.br/dash/faq/content/1/6/pt-br/tutorial-de-conexão-ssh-para-máquinas-windows-usando-putty.html